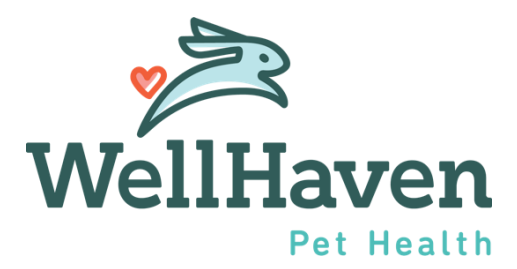

# Paycom Workplace Injury (OSHA) Module Instruction Guide

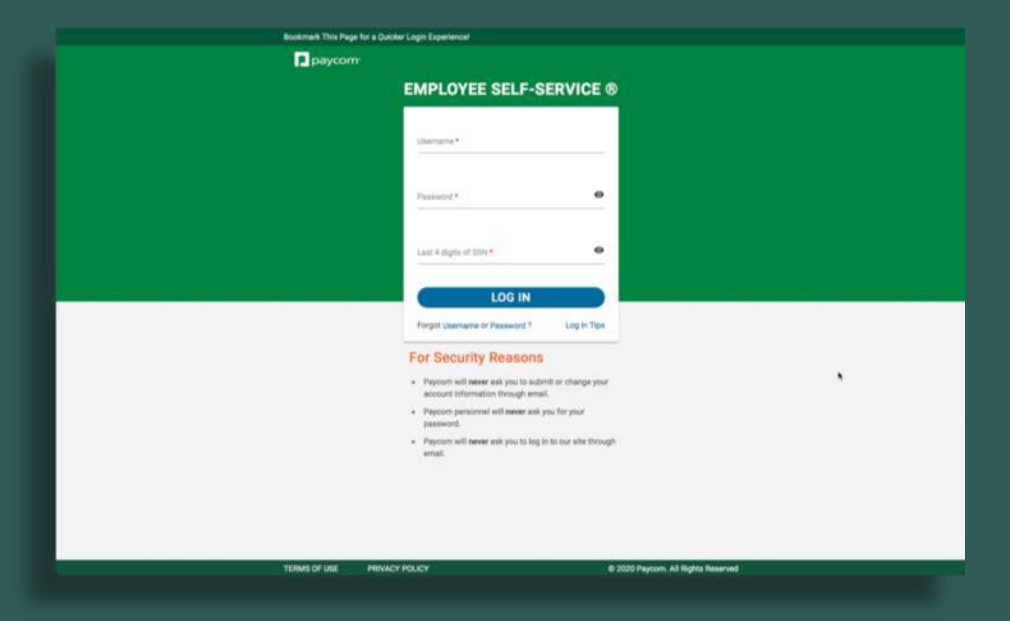

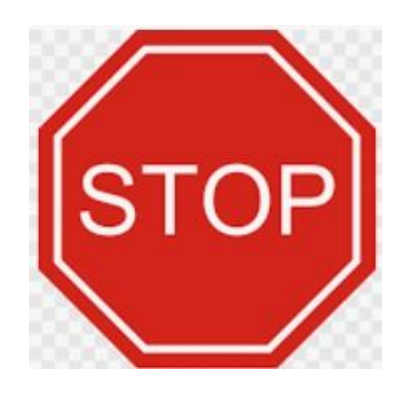

## Use a COMPUTER (not cellphone) to go through the module

#### Please note:

You will need the First Report of Injury that was submitted to AmTrust or LNI (WA State) to complete this section in Paycom.

Entering this information into Paycom does not take the place of submitting injuries to AmTrust or LNI (WA State).

Entering this information into Paycom ensures accurate and compliant OSHA reporting.

- Click on Human Resources
- **2** Click on Government and Compliance
- **3** Click on Workplace Injury and Illness (OSHA)

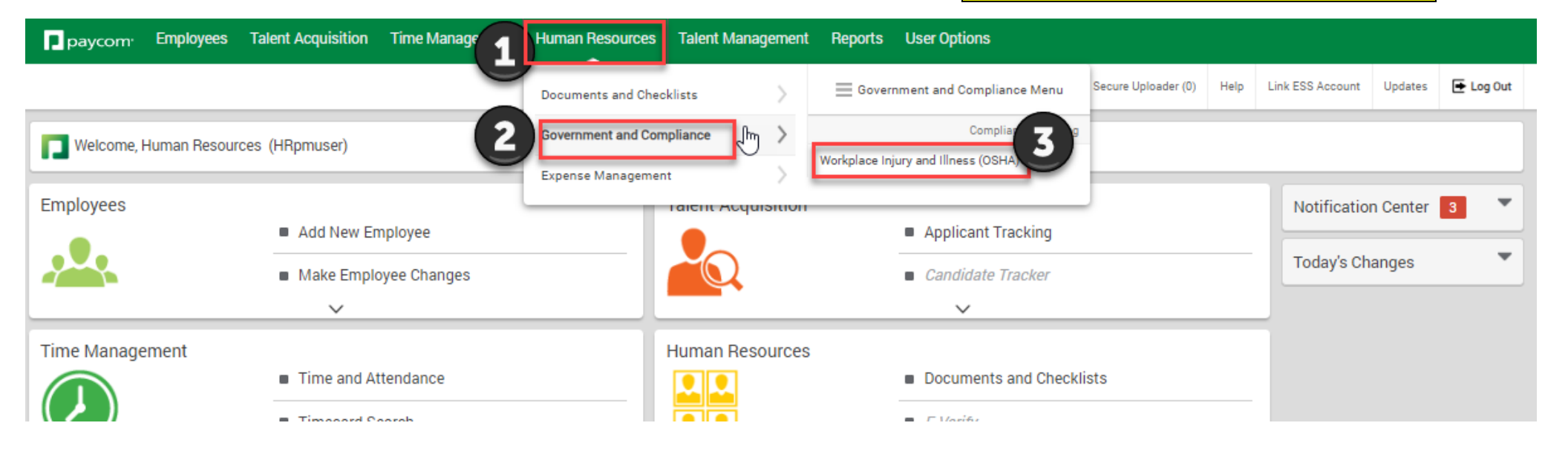

#### WELCOME SCREEN

When you first enter the Workplace Injury and Illness (OSHA) module, you will be welcomed with this initial screen.

#### 1 Click on "Add Incident"

| P paycom <sup>.</sup> E | Employees      | Talent Acquisi | ition T      | ïme Management     | Human Resources | Talent Management | Reports      | User Options |           |                     |      |                  |            |            |
|-------------------------|----------------|----------------|--------------|--------------------|-----------------|-------------------|--------------|--------------|-----------|---------------------|------|------------------|------------|------------|
|                         |                |                |              |                    |                 | [0UD31] WELLHAV   | EN PETHEALTH | LLC ALLDEPTS | Main Menu | Secure Uploader (0) | Help | Link ESS Account | Updates    | 🗲 Log Out  |
| Government              | t and Compliar | nce ) Workpla  | ice Injury a | and Illness (OSHA) |                 |                   |              |              |           |                     |      |                  |            |            |
| Filters                 |                |                |              |                    |                 |                   |              |              |           |                     |      |                  |            |            |
| Add Filter              |                |                |              |                    |                 |                   | _            |              |           |                     |      | 🛃 s              | aved T     | ₹ Filters  |
|                         |                |                |              |                    |                 | Add Incider       | 0            |              |           |                     |      | (O)              | /iew Chang | je History |
| OSHA Incidents          | Non-OSH        | A Incidents    | Archived     | Incidents          |                 |                   |              |              |           |                     |      |                  |            |            |
|                         |                |                |              |                    |                 |                   |              |              |           |                     |      |                  | T          | •          |

#### Please note:

You will need the First Report of Injury that was submitted to AmTrust or LNI (WA State) to complete this section in Paycom.

Entering this information into Paycom does not take the place of submitting injuries to AmTrust or LNI (WA State).

Entering this information into Paycom ensures accurate and compliant OSHA reporting.

#### 1. ADD A NEW INCIDENT SCREEN

This screen contains basic incident information.

- **1** Select the Incident Type Only enter reportable OSHA injuries
  - OSHA Reportable
    - o Sought treatment more than first aid,
    - Missing time away from work due to injury
    - On modified duty due to work injury
    - $\circ$  Needlestick.
- 2 Select Employee Name
- **3** Enter the Date of Incident
- 4 Enter the description of the incident
- **5** ADD to move to the next screen.

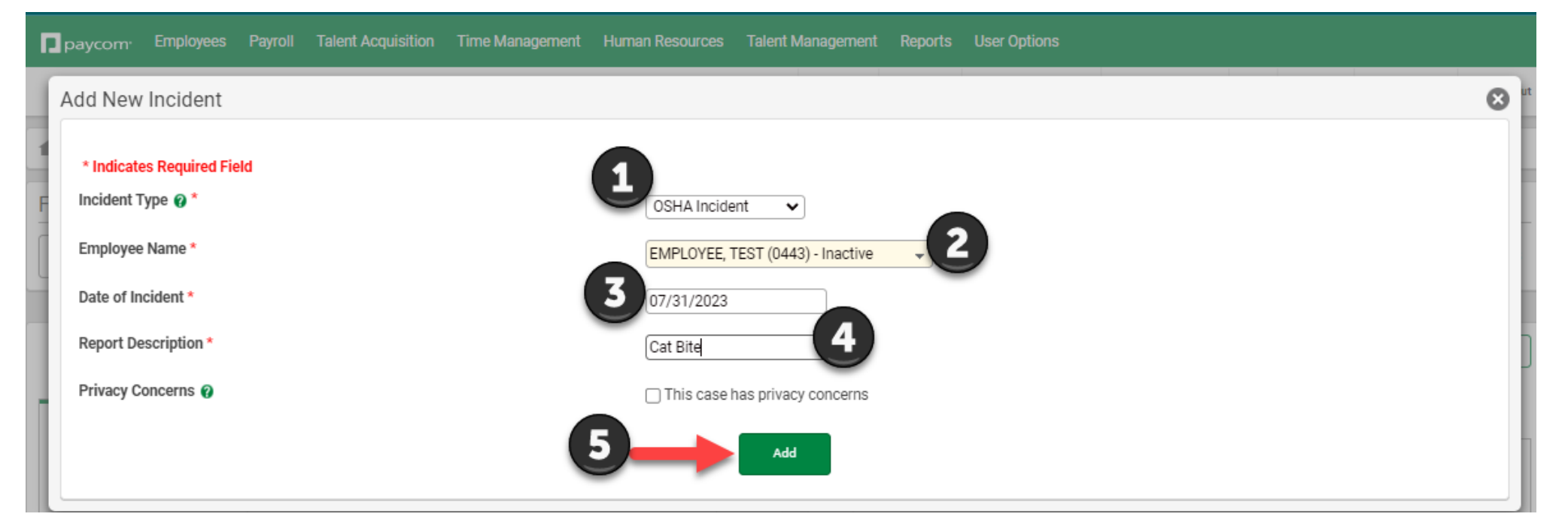

#### 2. PERSONAL INFORMATION SCREEN

This screen is where you will enter all employee information

- 1 The person completing this injury in the module should put their name as "Person completing report"
- 2 Enter your title
- 3 Enter date you are entering this information into Paycom
- Enter your phone number (hospital's number will also work here)
- **5** Select your hospital location under the Incident Location
- **6 NEXT** to move to the next screen.

| Government and Compliance > Work                                                                                                    | place Injury and Illness (OSHA) ) OSHA 301 |                                                                        |                                                                                        |  |  |
|----------------------------------------------------------------------------------------------------|--------------------------------------------|------------------------------------------------------------------------|----------------------------------------------------------------------------------------|--|--|
| Attention: This form contains information relating to employee health and must be used in a manner that protects confidentiality of employees to the extent possible while the information is being used for occupational safety and health purposes. |                                            |                                                                        |                                                                                        |  |  |
| 1. Personnel Information 2. Physician                                                                                                    | /Healthcare Professional Information 🔰 3   | . Case Information > 4. Additional Information > 5. Incide             | ent Documents 6. OSHA 301 Summary                                                      |  |  |
| EMPLOYEE, TEST (0443) Cat                                                                                                    | Bite 07/31/2023                            |                                                                        |                                                                                        |  |  |
| Report Completion                                                                                                    | -                                          | Employee Information                                                   |                                                                                        |  |  |
| * Indicates Required Field                                                                                                    | <b>A</b>                                   | Employee Name                                                          | EMPLOYEE, TEST                                                                         |  |  |
| Person completing report 🕜 *                                                                                                    | Test, Tester                               | Street                                                                 | PRETEND ADDRESS                                                                        |  |  |
| Title *                                                                                                    | C PM                                       | City, State, Zip                                                       | PORTLAND, OR, 97654                                                                    |  |  |
| Date of completion *                                                                                                    | 07/31/2023                                 | Date Of Birth                                                          | 09/21/1980                                                                             |  |  |
| Phone Number *                                                                                                    | (360)-768-2090 4                           | Date Of Hire                                                           | 08/20/2020                                                                             |  |  |
|                                                                                                    |                                            | Employed For                                                           | 2 Years, 11 Months and 11 days                                                         |  |  |
|                                                                                                    |                                            | Gender                                                                 | Female                                                                                 |  |  |
|                                                                                                    |                                            | Job Position                                                           | Reception FH                                                                           |  |  |
|                                                                                                    |                                            | Incident Location *                                                    | 5 Campus -                                                                             |  |  |
|                                                                                                    |                                            | (i) All labor allocation fields defau the fields below to override for | It to the home labor allocation for the employee's Incident Report. Use this incident. |  |  |
|                                                                                                    |                                            | Departments                                                            | Search or Make Selection                                                               |  |  |
|                                                                                                    |                                            | Hospital Location                                                      | Search or Make Selection 👻                                                             |  |  |
|                                                                                                    |                                            | Job                                                                    | Search or Make Selection 👻                                                             |  |  |
|                                                                                                    |                                            | EE Position Titles                                                     | Search or Make Selection 🔹                                                             |  |  |
|                                                                                                    |                                            | Payroll Profile                                                        | Search or Make Selection                                                               |  |  |
|                                                                                                    |                                            | Save                                                                   | 6 Next                                                                                 |  |  |
|                                                                                                    |                                            |                                                                        |                                                                                        |  |  |

#### 3. PHYSICIAN/HEALTHCARE PROFESSIONAL INFORMATION SCREEN

This information will be pulled from the First Report of Injury submitted to AmTrust or provided by the physician to LNI (State of WA).

- 1 Enter the name of the physician or healthcare professional
- 2 Select Yes or No if treatment was given away from the work location
- 3 Name of the clinic or hospital where the employee was treated for their injury
- 4 Address, City, State & Zip of the clinic or hospital where the employee was treated for their injury
- **5** Select Yes or No if the employee was treated in an emergency room
- 6 Select Yes or No if the employee was hospitalized overnight as an in-patient (Please reach out to <u>HR@WellHaven.com</u> if this occurred, if you have not already)
- Click on Add Notes to leave any comments/notes regarding the employee's doctor visit
- **8 NEXT** to move to the next screen.

| Overnment and Compliance      Workplace Injury and Illness (OSHA)      OSHA 301                                                                                                    |                                       |                                    |                                    |                                                                        |            |
|----------------------------------------------------------------------------------------------------|---------------------------------------|------------------------------------|------------------------------------|------------------------------------------------------------------------|------------|
| Attention: This form contains information relating to employee health and must be used in a manner that protects confidentiality of employees to the extent possible while the information is being used for occupational safety and health purposes. |                                       |                                    |                                    |                                                                        |            |
| 1. Personnel Information > 2. Physi                                                                                                    | ician/Healthcare Professional Informa | tion 3. Case Information 4. Additi | onal Information 5. Incident Docum | ents 6. OSHA 301 Summary                                               |            |
| EMPLOYEE, TEST (0443) C                                                                                                    | at Bite 07/31/2023                    |                                    |                                    |                                                                        |            |
| * Indicates Required Field                                                                                                    |                                       |                                    |                                    |                                                                        |            |
| Name of physician or other health ca<br>professional *                                                                                                    | Dr Test                               | 1                                  |                                    |                                                                        |            |
| Was treatment given away from the                                                                                                    | worksite?*                            |                                    |                                    |                                                                        |            |
| Facility *                                                                                                    | Test Hospital                         | 3                                  |                                    |                                                                        |            |
| Street *                                                                                                    | ABC Street                            | Ĩ                                  |                                    |                                                                        |            |
| City, State, Zip *                                                                                                    | Tester                                | Minnesota 🗸 12345                  |                                    |                                                                        |            |
| Phone                                                                                                    | (123)-456-7891                        |                                    |                                    |                                                                        |            |
| Was the employee treated in an eme<br>room? *                                                                                                    | ergency   Yes  No                     |                                    |                                    |                                                                        |            |
| Was the employee hospitalized over<br>in-patient? *                                                                                                    | night as an 🛛 Yes 💿 No                | 3                                  |                                    |                                                                        |            |
| Medical Visits                                                                                                    |                                       |                                    |                                    |                                                                        |            |
|                                                                                                    |                                       | Add Note                           | 2                                  |                                                                        |            |
| Search Q                                                                                                    |                                       | Previous 1 Nex                     | t                                  |                                                                        | 25 🗸       |
| Visit                                                                                                    | Created By                            | Date Created                       | Action Date                        | Notes                                                                  | Delete     |
| 7/31 - ER Visit                                                                                                    | Bmuller                               | 07/31/2023                         | 07/31/2023                         | Test visted the ER today due to a cat bite on their left pinky finger. | Ū          |
| Showing 1 to 1 of 1 entries                                                                                                    |                                       | Previous 1 Nex                     | t                                  |                                                                        | Go to Page |
| Previous                                                                                                    |                                       | Save                               |                                    | 8                                                                      | Next       |
|                                                                                                    |                                       |                                    |                                    | -                                                                      |            |

#### 4. CASE INFORMATION SCREEN

This information will be pulled from the First Report of Injury submitted to AmTrust or to LNI (State of WA).

- 1 Select Incident Type
- **2** Click on "Auto-Assign" for the case number
- **3** Enter the Report Description
- 4 Enter the dates, times, and location requested.
- **5** Describe in the text box what the employee did just before the incident occurred.
- 6 Describe in the text box what happened during the incident/injury
- **7** Describe in the text box what was the injury or illness that took place
- 8 Describe in the text box what object or substance directly harmed the injured employee

#### **9** NEXT to move to the next screen. nnel Information 🔰 2. Physician/Healthcare Professional Information 🔰 3. Case Information 🔰 4. Additional Information 🗦 5. Incident Documents 🕥 6. OSHA 301 Summary EMPLOYEE, TEST (0443) Cat Bite 07/31/2023 \* Indicates Required Field े Incident Type 👔 OSHA Incident Case number 27982122 🔽 Auto-assigi 3 Report Description Cat Bite 4 Date of injury or illness \* 07/31/2023 Date employer notified 07/31/2023 Time Employee began work 08:00 MA 🔘 O PM Time of Event 10:45 AM O PM O Check here if time cannot be determined Location Of Incident Treatment Room What was the employee doing just before the Description of what happened before the injury/accident happened 5 incident occurred? What happened? 🕜 Detailed description of what happened 6 What was the injury or illness? ?? Description of what the injury or illness was 7 What object or substance directly harmed the Description of what object, animal or substance that directly harmed the employee 8 employee? (?)\* Date of death(if the employee died) 00/00/0000 Previous Save

#### 5. ADDITIONAL INFORMATION SCREEN

This information will be pulled from the First Report of Injury submitted to AmTrust or to LNI (State of WA).

#### 1 OSHA 300 Information – **REQUIRED FIELDS**

- Select Case Classification Options:
  - Days away from work (H) Employee missed days from work due to injury
  - o Job transfer or restrictions (I) Employee remained at work, but changed job duties and/or accommodated restrictions
  - $\circ$   $\;$  Other recordable cases (J) Employee remained at work with no accommodations
- Enter the number of days away from work.
- Enter the number of days on job transfer or restrictions.
- Select Injury or Illness type
- 2 Workers Compensation Claim Adjuster Information Enter information if contact has been assigned to case
- 3 Other Optional Information Please complete if you have this information

### 4 and 5 SKIP THIS SECTION

#### 6 NEXT to move to the next screen.

| 1. Personnel Information > 2. Physician/Healthca | are Professional Information > 3. Case Information >                       | . Additional Information 💦 5. Incident Documen                                             | ts 🔰 6. OSHA 301 Summary                                                                                     |  |  |
|--------------------------------------------------|----------------------------------------------------------------------------|--------------------------------------------------------------------------------------------|----------------------------------------------------------------------------------------------------|--|--|
| EMPLOYEE TEST (0443) Cat Bite 07/31/2023         |                                                                            |                                                                                            |                                                                                                    |  |  |
| R                                                |                                                                            |                                                                                            |                                                                                                    |  |  |
| OSHA 300 Information                             | 1                                                                          | Other Optional Information                                                                 |                                                                                                    |  |  |
| * Indicates Required Field                       | 4                                                                          |                                                                                            |                                                                                                    |  |  |
| Case Number *                                    | 27982122                                                                   | This information is not required for the OS<br>for additional information and tracking put | HA 301 Injury and Illness Incident Report but is provided<br>rposes.                                         |  |  |
| Case classification (most serious outcome) 🕜 *   | Days away from work (H)                                                    |                                                                                            |                                                                                                    |  |  |
| Number of days away from work 👔                  | 1                                                                          | Does the employee participate in company<br>sponsored group benefits health plan?          | ● Yes 🔿 No                                                                                                   |  |  |
| Number of days on job transfer or restriction 🕜  | 0                                                                          | Last date employee worked                                                                  | 07/31/2023                                                                                                   |  |  |
| Injury or illness type 🔞 *                       | Injury (1) 🗸                                                               | Witness Name                                                                               | Test Tester                                                                                                  |  |  |
| Worker Compensation Claim Adjuster Ir            | nformation                                                                 | Witness Phone Number                                                                       |                                                                                                    |  |  |
| Company                                          | AmTrust or LNI                                                             | Full pay for day of injury?                                                                | ● Yes 🔿 No                                                                                                   |  |  |
| Contact                                          | Enter claim adjuster info                                                  | Did pay continue during injury?                                                            | ⊖ Yes (⊛) No                                                                                                 |  |  |
| Phone Number                                     |                                                                            | Did employee return to work?                                                               | ● Yes 🔿 No                                                                                                   |  |  |
| Notes                                            | This information will be assigned after you submit first injury of report. | Date returned to work                                                                      | 07/31/2023                                                                                                   |  |  |
| 0                                                |                                                                            | Lawsuit filed by employee?                                                                 | ⊖ Yes   No                                                                                                   |  |  |
| C                                                |                                                                            | Date suit filed                                                                            | 00/00/0000                                                                                                   |  |  |
|                                                  |                                                                            | Lawsuit status                                                                             | <b>~</b>                                                                                                    |  |  |
|                                                  |                                                                            | Date suit closed                                                                           | 00/00/0000                                                                                                   |  |  |
|                                                  |                                                                            | Date workers comp information provided to the state                                        | 07/31/2023                                                                                                   |  |  |
|                                                  |                                                                            | Delivery method                                                                            | Fax Overnight Hand Delivered                                                                                 |  |  |
|                                                  |                                                                            |                                                                                            | O Other                                                                                                    |  |  |
|                                                  |                                                                            | Treatment notes                                                                            | delivery method is the date and method you used to submit the first report of injury to <u>AmTrust</u> or LN |  |  |
|                                                  |                                                                            | 5                                                                                          |                                                                                                    |  |  |
| Previous                                         | Save                                                                       |                                                                                            | 6 Next                                                                                                    |  |  |
|                                                  |                                                                            |                                                                                            |                                                                                                    |  |  |

#### NOTE:

Total number of days away from work and total number of days on job transfer or restrictions, need to be accurate. If this is completed while your employee is still out of work or on job restrictions, you will need to log back into Paycom and update these numbers with total number of days

#### 6. INCIDENT DOCUMENTS SCREEN

On this page, you will upload all of your documentation collected for the incident that was provided to AmTrust or to LNI (State of WA).

Before completing these steps in the module, please ensure all of the corresponding documents are saved to your desktop.

- 1 Select File Upload and select the corresponding document you wish to upload
- 2 Select Upload
- **3** The items you have uploaded regarding this incident will be listed.

Suggested items: Doctors' notes, the first report of injury, and any communication or documentation regarding the incident.

NOTE: All the documents that were uploaded should have already been submitted to the Work Comp insurer.

**4 NEXT** to move to the next screen.

| Government and Compliance                                                                                                    | > Workplace Injury and Illness (OSHA) > OSHA                                                                                                    | 301                         |                |  |  |  |
|----------------------------------------------------------------------------------------------------|----------------------------------------------------------------------------------------------------|-----------------------------|----------------|--|--|--|
| Attention: This form contains information relating to employee health and must be used in a manner that protects confidentiality of employees to the extent possible while the information is being used for occupational safety and health purposes. |                                                                                                    |                             |                |  |  |  |
| 1. Personnel Information 2. Physician/Healthcare Professional Information 3. Case Information 4. Additional Information 5. Incident Documents 6. OSHA 301 Summary         EMPLOYEE, TEST (0443) Cat Bite 07/31/2023                                   |                                                                                                    |                             |                |  |  |  |
| (i) Incident related docum<br>Click here to view acce                                                                                                    | Incident related documents can be uploaded here. These will not be included on the OSHA Form 301. The maximum allowed file size is currently 20MB per file and only approved file types are allowed.<br>Click here to view accepted file types. |                             |                |  |  |  |
| File Upload File 1 Upload 2                                                                                                    |                                                                                                    |                             |                |  |  |  |
|                                                                                                    |                                                                                                    | -                           | Batch Download |  |  |  |
|                                                                                                    | Select All                                                                                                    | File Name                   | Delete         |  |  |  |
|                                                                                                    |                                                                                                    | Doctor Notes.docx           | TŪT            |  |  |  |
|                                                                                                    |                                                                                                    | First Report of Injury.docx | TŪT            |  |  |  |
| Showing 1 to 2 of 2 entries                                                                                                    |                                                                                                    |                             |                |  |  |  |
| Previous                                                                                                    |                                                                                                    | Save                        | 4 Next         |  |  |  |

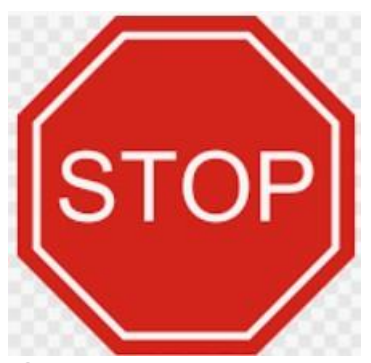

### REVIEW your OSHA 301 Summary

If you need to revise the information you entered, go back by selecting the PREVIOUS button at the bottom of the Summary Page.
 If all the data is accurate, please select **Complete**

| 5) Gender                                                             | Female                                                                            |  |  |  |  |
|-----------------------------------------------------------------------|-----------------------------------------------------------------------------------|--|--|--|--|
| nformation about the Physician or Other Health Care Professional      |                                                                                   |  |  |  |  |
| 6) Name of physician or other health care<br>professional             | r Test                                                                            |  |  |  |  |
| 7) If treatment Was given away from the worksite, Where was it given? |                                                                                   |  |  |  |  |
| Facility                                                              | Test Hospital                                                                     |  |  |  |  |
| Street                                                                | ABC Street                                                                        |  |  |  |  |
| City, State, Zip                                                      | Tester, MN, 12345                                                                 |  |  |  |  |
| Phone Number                                                          | (123)-456-7891                                                                    |  |  |  |  |
| 8) Was the employee treated in an emergency<br>room?                  | Yes                                                                               |  |  |  |  |
| 9) Was the employee hospitalized overnight as<br>an in-patient?       | No                                                                                |  |  |  |  |
| Information about the Case                                            |                                                                                   |  |  |  |  |
| 10) Case number from the OSHA Form 300 LOG                            | 27982122                                                                          |  |  |  |  |
| 11) Date of injury or illness                                         | 07/31/2023                                                                        |  |  |  |  |
| 12) Date employer notified                                            | 07/31/2023                                                                        |  |  |  |  |
| 13) Time Employee began work                                          | 08:00 AM                                                                          |  |  |  |  |
| 14) Time of Event                                                     | 10:45 AM                                                                          |  |  |  |  |
| 15) What was the employee doing just before the incident occurred?    | Description of what happened before the injury/accident happened                  |  |  |  |  |
| 16) What happened?                                                    | Detailed description of what happened                                             |  |  |  |  |
| 17) What was the injury or illness?                                   | Description of what the injury or illness was                                     |  |  |  |  |
| 18) What object or substance directly harmed the employee?            | Description of what object, animal or substance that directly harmed the employee |  |  |  |  |
| 19) If the employee died, when did death occur?<br>Date of death      | 00/00/0000                                                                        |  |  |  |  |
| Previous                                                              | Complete -                                                                        |  |  |  |  |

**THANK YOU** for completing this OSHA Workplace Injury.